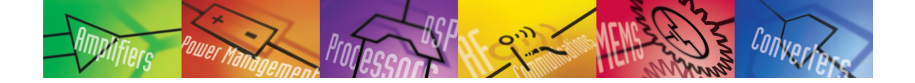

# VisualDSP++ Development and Debugging Environment

#### Features

Integrated Development and Debugging Environment

- Multiple project management
- Profiling and tracing of instruction execution
- Automation API and automation aware scripting engine
- Multiple processor (MP) support
- Background telemetry channel (BTC) support with data streaming capability
- Statistical profiling
- Graphical plotting capabilities
- · Cache visualization
- Execution pipeline viewer
- · Compiled simulation

Efficient Application Code Generation

- Native C/C++ compiler and enhanced assembler
- Profile-guided optimization (PGO)
- Expert linker with profiling capability
- Integrated source code control
- TCP/IP and USB support for Blackfin Processors
- Processor configuration/start-up code wizard for Blackfin Processors
- VisualDSP++ kernel (VDK) with multiprocessor messaging capability
- System services and device driver support for Blackfin Processors
- File system support for Blackfin Processors

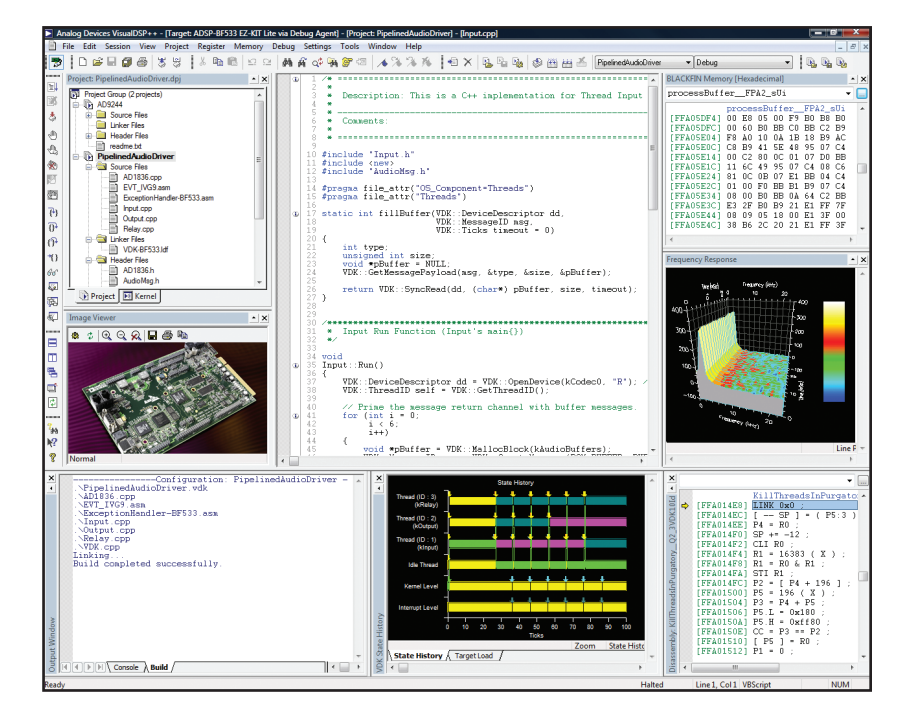

#### **Overview**

VisualDSP++<sup>®</sup> 5.0 is a state-of-the-art software development environment targeting the Analog Devices embedded processor portfolio. With the embedded software engineer and signal processing-intensive applications specifically in mind, VisualDSP++, coupled with Analog Devices in-circuit emulator (ICE) and EZ-KIT Lite<sup>®</sup> evaluation products, provides best-in-class capabilities for developing demanding real-time applications.

#### **Platforms and Processor Support**

VisualDSP++ supports Analog Devices' Blackfin<sup>®</sup> Processors, SHARC<sup>®</sup> Processors, and TigerSHARC<sup>®</sup> Processors. Windows XP,<sup>®</sup> Windows 2000,<sup>®</sup> and Windows Vista<sup>®</sup> are supported.

#### **Develop High Performance Applications Quickly**

At the heart of VisualDSP++ is a robust and powerful C/C++ compiler. The compiler consistently delivers industry-leading performance on standard benchmarks, ensuring that all but the most performance-demanding applications can be written entirely in the C language, accelerating development time while maintaining a portable code base. The compiler is backed by a rich library of signal-processing routines, allowing easy access to hand-coded, optimized implementations of FFTs, FIRs, etc. The Blackfin and SHARC compilers support MISRA-C:2004 for safety-critical embedded systems (*www.misra-c.com*).

The ANSI-C compiler is also augmented with popular language extensions and enhancements to make it more amiable to existing code bases. Examples include GNU GCC extensions, ETSI fractional libraries, and multiple heap support.

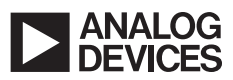

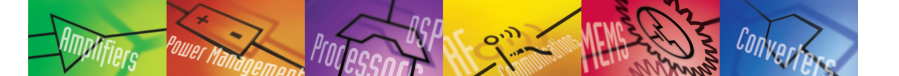

A compiler's overriding mission is to produce correct code, so there are occasions when the compiler must take a conservative approach to a code sequence when a more aggressive approach could have been taken if certain constraints could be guaranteed by the programmer. The VisualDSP++ compiler supports a broad range of pragma that allow the programmer to better exploit the compiler while maintaining C language neutrality. Just as important, the compiler has the ability to feed back advisory information to the programmer, offering further improvements to a code sequence should the programmer be able to make certain guarantees about it. This information is displayed seamlessly in the VisualDSP++ main editor window. This "lifts the veil" off the "black box" that compilers are often, and accurately, accused of being.

Backing the compiler is a powerful assembler and linker technology. Analog Devices' processors are noted for their intuitive algebraic assembly language syntax, and the VisualDSP++ assembler extends that ease of use with the ability to import C header files, allowing for symbolic references into arbitrarily complex C data structures. Binary data can be "included" directly into assembly source files, creating an easy way to add blocks of static data (such as audio samples and bitmaps) to an application. The VisualDSP++ linker is fully multicore and multiprocessor (MP) aware, allowing for the creation of cross-linked, multiexecutable applications in a single pass. Other powerful capabilities of the linker include dead code and data elimination, code and data overlays, section spilling (i.e., automatic overflow from internal to external memory), and automatic short-to-long call expansion.

#### Leverage Proven Application Infrastructure

VisualDSP++ goes beyond robust code generation tools, providing considerable application infrastructure and middleware out of the box to speed application development. The VisualDSP++ kernel (VDK) is a robust, royalty-free, real-time operating system (RTOS) kernel. It provides essential kernel features in a minimal footprint. Features include a fully preemptive scheduler (time slicing and cooperative scheduling are also supported), thread creation, semaphores, interrupt management, interthread messaging, events, and memory management (memory pools and multiple heaps). In MP environments, MP messaging is also provided. Configuration of these elements is done graphically with code wizards to speed the creation of new threads and interrupt handlers. VDK has been available for multiple releases of VisualDSP++ and is now a key component of products shipping from a number of high volume vendors. Several commercial RTOSs are also available from select Analog Devices third parties.

Blackfin Processors can take advantage of the system service library (SSL), which provides consistent, easy C language access to Blackfin features such as the interrupt manager, direct memory access (DMA), and power management units. Clock frequency and voltage can be changed easily at run time through a set of simple APIs. Interrupt handling can be live, fired at the time of the event, or deferred to a later time of the application's choosing. A device manager integrates device drivers for on- and off-chip peripherals. VisualDSP++ includes ever expanding device driver support for all on-chip peripherals and off-chip devices found on Analog Devices EZ-KIT Lite and EZ-Extender® products. The SSL is OS-neutral and can be run as a standalone or in conjunction with an RTOS.

Built upon the system service library, the file system service (FSS) provides a portable and extensible means of accessing mass storage media from the Blackfin Processor. Support for the ADSP-BF548 EZ-KIT Lite development board is provided with VisualDSP++ 5.0 for FAT file systems on the attached hard disk drive, supplied SD card, and USB flash.

As embedded applications become increasingly part of the connected world, the ability to rapidly add reliable Ethernet or USB connectivity to an application can often make or break a development schedule. For Blackfin Processors, VisualDSP++ includes a tuned port of the open source LwIP TCP/IP stack. An example application showcasing an embedded Web server is among the highlights of this support. For Blackfin Processors and SHARC Processors, USB 2.0 device connectivity is provided. Bulk and asynchronous transfer modes are supported out of the box, with USB-IF logo certified embedded and host applications provided with full source code.

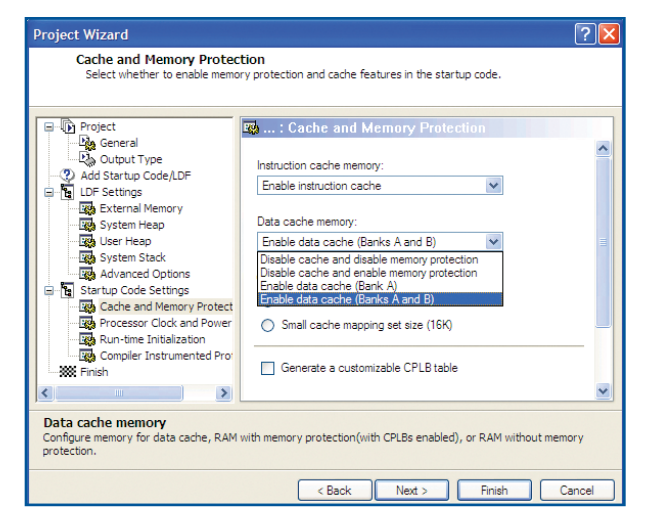

#### Source code generation.

Wrapping all of these powerful tools and libraries together is the VisualDSP++ state-of-the-art integrated development and debugging environment (IDDE). The IDDE includes full-featured editing and project manage-ment tools with incremental builds, multiple build configurations ("Debug" and "Release," for example), syntax-coloring editor, and many other code editing features. Makefiles can be imported and exported freely. For Blackfin Processors, many application attributes can be configured graphically, enabling point-and-click access to SDRAM setup, stack and heap placement, power management, clock speed, cache setup, and more.

#### **Debug and Tune Your Application with Ease**

The ability to develop a high performance application is often gated by the visibility into your running system that your debugger provides. VisualDSP++ excels in this regard, with best-in-class debugging and inspection support. Robust fundamental C language source debugging (source-level stepping and breakpoints, stack unwinds, local variable and C expression support, memory and register windows) serves as a foundation upon which multiple innovative and unique tools rest.

VisualDSP++ supports a variety of debugging targets. Most common is a JTAG connection to an EZ-KIT Lite board or to a custom target board by means of Analog Devices emulator products. However, there will be

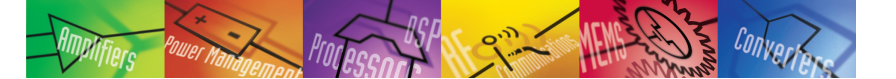

occasions where closer inspection in a simulated environment may be required. VisualDSP++ provides core cycle-accurate simulators, allowing inspection of every nuance of activity within the processor, including visualization of the processor's pipeline and cache. These simulators are robust and highly accurate, so much so that they are used by Analog Devices' own silicon designers for validation. A second simulator is available to Blackfin Processor users—a high speed functional simulator. Using proprietary just-in-time (JIT) technology, the simulators have the ability to simulate millions of cycles per second on the most modest of host PCs. Effectively, this means that what used to be an overnight run is now a 10-minute coffee break, and what was once a coffee break is now a near-instantaneous simulation.

As many of the most performance-demanding applications process a signal of some sort, comprehensive memory plotting is a cornerstone of VisualDSP++ debugger support. VisualDSP++ provides multiple views, from basic (line plots) to sophisticated (eye diagrams and waterfalls) to pinpoint anomalous data sequences in your application. Image viewing in a number of data formats is also available.

Users of the VDK get unparalleled visibility into the internals of the kernel. Status on a per-thread basis is available, as is a comprehensive pictorial history of kernel events and CPU loading. Thread changes, posted and pended semaphores, and other kernel events are captured in this display.

For Blackfin Processors and SHARC Processors, inspection, or even

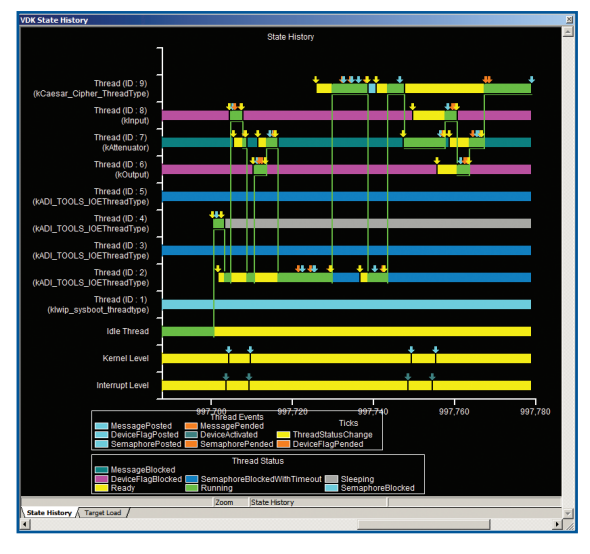

Kernel event history.

application stimulation, from the debugger at run time is possible through the use of the processor's background telemetry channel (BTC). BTC allows for an arbitrary number of communication channels to be established between the host debugger and the application. Channels may go in either direction, so BTC can be used to read and write data as the processor runs. Scalar values or entire arrays may be serviced by a channel. Arrays read from the target can even be plotted in real time.

MP users get the same compelling set of debugging features across all processors, unified into a single debugging interface. Individual windows can be made to "float" their focus to whichever processor currently is the debugger's focus, or they can be "pinned" to a specific processor so their contents do not follow the debugger's focus. To further aid MP debug, synchronous run, step, halt, and reset are also provided.

The Analog Devices patented statistical profiler offers unprecedented and unique visibility into a running application. Operating completely nonintrusively to the application, the application is polled thousands of times per second and a statistical view of where an application is spending the majority of its time is quickly assembled. This tool can be used to easily inspect an application for unexpected hotspots (suggesting the need to move a key routine from external to internal memory, for example). Simulator targets provide a completely linear profiling view. For Blackfin Processors, traditional instrumented profiling is also available.

Going even further, the VisualDSP++ compiler is able to act upon profiling information. Profile-guided optimization (PGO) is a technique that allows the compiler to instrument an application, run the application, and then make a second pass compilation, exploiting the information that was gathered during the run of the application. This gives the compiler unique insight on a block-by-block basis, allowing it to optimize with a level of granularity that is not possible with a tool that operates only on a file-by-file basis.

#### Integrate into Your Existing Environment

A development tool suite is always a part of an organization's larger software engineering environment. VisualDSP++ has been designed to operate in a larger environment.

Since an embedded engineer is often developing on a new platform while maintaining existing products that were likely developed with earlier versions of the tools, VisualDSP++ can be installed discretely an arbitrary number of times at a variety of release levels, allowing engineering to easily switch between current and legacy versions of VisualDSP++.

To better integrate to source code control (SCC) systems, VisualDSP++ is able to connect to any SCC provider that supports the Microsoft<sup>®</sup> common source code control (MCSCC) interface. This interface is supported by all leading SCC vendors. VisualDSP++ goes one step further by supporting the control of VisualDSP++ itself within a source code control system.

The ability to robustly test an embedded application is enabled through a comprehensive automation application programmers interface (API). Using Microsoft's language-neutral automation technology, nearly every feature of the graphical environment is available to script authors. Applications can be rebuilt, downloaded, and run from a simple script executed from the command line or from within a custom test harness framework. The automation API is supported by C++ and VBScript examples for all API calls, though any automation-aware language can be used.

For prototype runs and/or small volume deployment, an Analog Devices emulator can be used to flash a program onto your custom system. Accessible through the Automation API, the flash programmer can be scripted, making it possible to develop a turnkey user interface for use by a production floor technician or other individual not familiar with VisualDSP++. Device drivers are provided for all flash devices found on EZ-KIT Lite products, and these drivers can be easily adjusted to support an arbitrary flash device. The Stand-Alone Flash Programmer enables the development engineer to script or automate this process with a license-

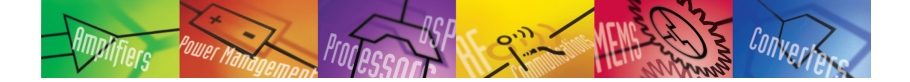

free tool, allowing the manufacturing technician to repeatedly program any number of boards prior to major production.

#### **Getting Help and Staying Up to Date**

Analog Devices is aware that best-in-class customer support is ultimately in the interests of both customers and Analog Devices in the long run. Analog Devices is committed to bestin-class customer support for VisualDSP++.

VisualDSP++ includes a comprehensive, indexed, searchable online help system. In addition to information concerning VisualDSP++, manuals for Analog Devices processors, application notes, and more are included in the help system. PDF versions of these documents are also available on the installation CD or online at *www.analog.com/processors*.

Licensed users of VisualDSP++ are entitled to free technical support. The support staff is dedicated to VisualDSP++ and has specific expertise regarding it. There is never a per-incident or maintenance fee; support remains free regardless of how long you own your software.

Major and minor upgrades to VisualDSP++ are also free and are released through the Analog Devices website.

#### **The Collaborative**

The VisualDSP++ environment enables independent third-party companies to add value using Analog Devices' published set of application programming interfaces (APIs). The Collaborative<sup>™</sup> is an independent network of third-party developers. The Collaborative's product offerings—real-time operating systems, emulators, high level language compilers, and multiprocessor hardware—can interface seamlessly with VisualDSP++, thereby simplifying development across all platforms and targets.

#### Take a VisualDSP++ Test Drive!

Take a free 90-day test drive of VisualDSP++. To take a test drive, you can download a test drive or request a CD from the Analog Devices DSP Tools website at *www.analog.com/processors/tools/testdrive* or contact your local Analog Devices sales representative/distributor.

#### **Analog Devices Tools Product Line**

Analog Devices' CROSSCORE<sup>®</sup> development tools product line provides easier and more robust methods for engineers to develop and optimize systems by shortening product development cycles for faster time to market. The CROSSCORE components include the VisualDSP++ software development environment, EZ-KIT Lite evaluation systems, EZ-Extender daughter boards, and emulators for rapid on-chip debugging. For more information on development tools, visit the Analog Devices website, *www.analog.com/processors/tools.* 

#### **Embedded Processors and DSPs**

Analog Devices is a leading supplier of embedded and digital signal processing solutions, from the high performance Blackfin and TigerSHARC Processors to the low cost SHARC Processors and integrated mixed-signal DSPs that are ideal for an ever increasing spectrum of applications. Analog Devices' advances in design provide faster processing, more memory, lower power consump-tion, and simplified system integration. Analog Devices' products and technology provide a competitive edge complete with expert technical support, comprehensive development tools, and The Collaborative.

#### **CROSSCORE Tools Support**

Tel: 1-800-ANALOGD

Email: processor.tools.support@analog.com

Analog Devices is committed to providing high quality, timely, accurate, and free technical support and software upgrades.

#### **Ordering Information**

VisualDSP++ 5.0 for Blackfin Part number: VDSP-BLKFN-PC-FULL

VisualDSP++ 5.0 for SHARC Part number: VDSP-SHARC-PC-FULL

VisualDSP++ 5.0 for TigerSHARC Part number: VDSP-TS-PC-FULL

Floating licenses and volume discounts are also available.

#### Analog Devices, Inc.

Worldwide Headquarters Analog Devices, Inc. One Technology Way P.O. Box 9106 Norwood, MA 02062-9106 U.S.A. Tel: 781.329.4700 (800.262.5643, U.S.A. only) Fax: 781.461.3113

Analog Devices, Inc. Europe Headquarters Analog Devices, Inc. Wilhelm-Wagenfeld-Str. 6 80807 Munich Germany Tel: 49.89.76903.0 Fax: 49.89.76903.157

#### Analog Devices, Inc.

Japan Headquarters Analog Devices, KK New Pier Takeshiba South Tower Building 1-16-1 Kaigan, Minato-ku, Tokyo, 105-6891 Japan Tel: 813.5402.8200 Fax: 813.5402.1064

#### Analog Devices, Inc. Southeast Asia

Headquarters Analog Devices 22/F One Corporate Avenue 222 Hu Bin Road Shanghai, 200021 China Tel: 86.21.5150.3000 Fax: 86.21.5150.3222

#### Embedded Processing and

DSP Support U.S.A.: processor.support@analog.com Fax: 781.461.3010 Europe: processor.europe@analog.com Fax: 49.89.76903.157 www.analog.com/processors

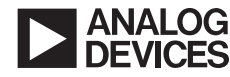

# ICE-100B Emulator User Guide

Revision 1.0, September 2009

Part Number 82-000225-01

Analog Devices, Inc. One Technology Way Norwood, Mass. 02062-9106

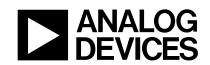

### **Copyright Information**

©2009 Analog Devices, Inc., ALL RIGHTS RESERVED. This document may not be reproduced in any form without prior, express written consent from Analog Devices, Inc.

### Notice

Analog Devices, Inc. reserves the right to make changes to or to discontinue any product or service identified in this publication without notice.

Analog Devices assumes no liability for Analog Devices applications assistance, customer product design, customer software performance, or infringement of patents or services described herein. In addition, Analog Devices shall not be held liable for special, collateral, incidental or consequential damages in connection with or arising out of the furnishing, performance, or use of this product.

Analog Devices products are not intended for use in life-support applications, devices, or systems. Use of an Analog Devices product in such applications without the written consent of the appropriate Analog Devices officer is prohibited.

Users are restricted from copying, modifying, distributing, reverse engineering and reverse assembling or reverse compiling the Analog Devices emulator operational software (one copy may be made for back-up purposes only).

### **Trademark and Service Mark Notice**

The Analog Devices logo, VisualDSP++, Blackfin, TigerSHARC, SHARC, the CROSSCORE logo, EZ-KIT Lite, and EZ-ICE are registered trademarks are registered trademarks of Analog Devices, Inc.

All other brand and product names are trademarks or service marks of their respective owners.

## **Regulatory Compliance**

ICE-100B emulators are designed to be used solely in a laboratory environment. The emulator is not intended to be used in any end products or as a portion of an end product. The emulators may cause interference to other electronic devices operating at close proximity. The emulators should not be used in or near any medical equipment or RF devices.

The ICE-100B emulators have been certified to comply with the essential requirements of the European EMC directive 89/336/EEC (inclusive 93/68/EEC) and, therefore, carries the "CE" mark.

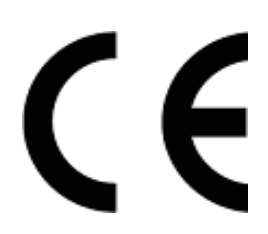

The ICE-100B emulators have been appended to Analog Devices Development Tools Technical Construction File referenced "DSPTOOLS1" dated December 21, 1997 and was awarded CE Certification by an appointed European Competent Body and is on file.

The ICE-100B emulator contains ESD (electrostatic discharge) sensitive devices. Electrostatic charges readily accumulate on the human body and equipment and can discharge without detection. Permanent damage may occur on devices subjected to high-energy discharges. Proper ESD precautions are recommended to avoid performance degradation or loss of functionality. Store unused ICE-100B emulators in the protective shipping package.

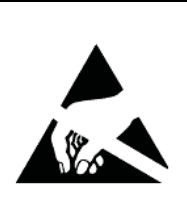

# CONTENTS

## PREFACE

| Purpose of This Manual         | viii |
|--------------------------------|------|
| Intended Audience              | viii |
| Manual Contents                | viii |
| Technical and Customer Support | . ix |

## **GETTING STARTED**

| Contents of Emulator Package             | 1-2               |
|------------------------------------------|-------------------|
| PC Configuration                         | 1- <mark>2</mark> |
| USB Installation Tasks                   | 1-2               |
| Verifying Driver Installation            | 1-4               |
| Attaching to the Emulation Target        | 1-6               |
| VisualDSP++ Configurator                 | 1-8               |
| JTAG Frequency                           | 1-8               |
| Troubleshooting and Warranty Information | 1-9               |

### HARDWARE DESCRIPTION

| LEDs                 | 2-1 |
|----------------------|-----|
| Resetting the Target | 2-2 |
| To Reset the Target  | 2-3 |

| Designing Custom Processor Boards | 2-4 |
|-----------------------------------|-----|
| Mechanical Specifications         | 2-4 |
| SUPPORT                           |     |
| Technical Support                 | 3-1 |
| Quality Assurance                 | 3-2 |
| REFERENCES                        |     |

INDEX

# PREFACE

Thank you for purchasing the ICE-100B Emulator. The ICE-100B emulator is used in conjunction with the VisualDSP++<sup>®</sup> development environment to create, test, and debug advanced processor application software on Analog Devices Blackfin<sup>®</sup> processors.

The ICE-100B emulator provides state-of-the-art support for JTAG-compliant Analog Devices processors. Key features of the ICE-100B emulator include:

- Plug-n-Play, USB 2.0 compliant
- High-speed USB device
- USB bus-powered device
- Windows<sup>®</sup> XP or Windows Vista operation
- Multiple processor I/O voltage support
  - ✓ 1.8V, 2.5V, and 3.3V compliance
- Multiprocessor support
- JTAG clock operation of 5 MHz

Analog Devices carries a wide range of in-circuit emulation products. To learn more about Analog Devices emulators, go to:

http://www.analog.com/processors/

# **Purpose of This Manual**

The *ICE-100B Emulator User Guide* provides directions for installing the ICE-100B hardware and software on your PC. The manual also describes how to configure and use the components of the ICE-100B emulators.

# **Intended Audience**

This manual is intended to help the customer understand the features and operation of the ICE-100B emulator so they can begin using VisualDSP++.

## **Manual Contents**

The manual consists of:

- Chapter 1, "Getting Started" on page 1-1 Provides software and hardware installation procedures, PC system requirements, and basic board information.
- Chapter 2, "Hardware Description" on page 2-1 Provides information on hardware aspects of the ICE-100B emulator.
- Chapter 3, "Support" on page 3-1 Provides technical support contact information.
- Chapter 4, "References" on page 4-1 Provides information on different resources available in developing an application based on an Analog Devices processor.

# **Technical and Customer Support**

You can reach Analog Devices, Inc. Customer Support in the following ways:

- Visit the Embedded Processing and DSP products Web site at <a href="http://www.analog.com/processors/technical\_support">http://www.analog.com/processors/technical\_support</a>
- E-mail tools questions to processor. tool s. support@anal og. com
- E-mail processor questions to processor.support@analog.com (World wide support) processor.europe@analog.com (Europe support) processor.china@analog.com (China support)
- Phone questions to 1-800-ANALOGD
- Contact your Analog Devices, Inc. local sales office or authorized distributor
- Send questions by mail to: Analog Devices, Inc. One Technology Way P.O. Box 9106 Norwood, MA 02062-9106 USA

### **Technical and Customer Support**

# 1 GETTING STARTED

This chapter provides the information needed to begin using Analog Devices ICE-100B emulators.

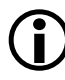

Analog Devices emulators are not intended to be used in a production environment.

This chapter includes the following sections.

- "Contents of Emulator Package" on page 1-2 Provides a list of the components that are shipped.
- "PC Configuration" on page 1-2 Describes the minimal PC requirements.
- "USB Installation Tasks" on page 1-2 Provides a step-by-step procedure for setting up the emulator hardware.
- "Attaching to the Emulation Target" on page 1-6 Describes how to connect ICE-100B emulators to your target board.
- "VisualDSP++ Configurator" on page 1-8 Describes how to specify a platform definition.
- "JTAG Frequency" on page 1-8 Describes how to change the JTAG frequency.
- "Troubleshooting and Warranty Information" on page 1-9 Describes other resources.

# **Contents of Emulator Package**

The ICE-100B emulator package contains the following items:

- ICE-100B emulator
- 2-meter USB Standard-A to mini-B cable

# PC Configuration

For correct operation of the ICE-100B emulator, your computer must have the minimal configuration:

- Windows XP or Windows Vista
- VisualDSP++ 5.0 Update 7 (or higher)

# **USB Installation Tasks**

Perform the following tasks to safely install your ICE-100B emulator. Follow these instructions in the presented order to ensure correct operation of your software and hardware.

1. Install VisualDSP++ 5.0 Update 7 (or higher). VisualDSP++ includes the USB driver needed for the ICE-100B emulator hardware. VisualDSP++ can be installed on Windows XP or Windows Vista. Refer to the *Installation Quick Reference Card* for details. **Note:** If you connect the ICE first, before installing VisualDSP++, the Windows driver wizard will not be able to find the drivers to install for the emulator to function.

2. Select the operating voltage of the target DSP JTAG interface. The ICE-100B emulator ships with a jumper on positions 1 and 3, and 2 and 4, by default.

Refer to Table 1-1 and Figure 1-1.

 Table 1-1. Specifying the Operating Voltage

| Target Voltage | JP1 Settings (Installed Jumpers) |
|----------------|----------------------------------|
| 3.3 volts      | 1 and 3, 2 and 4                 |
| 2.5 volts      | 1 and 2, 3 and 4                 |
| 1.8 volts      | 3 and 5, 2 and 4                 |

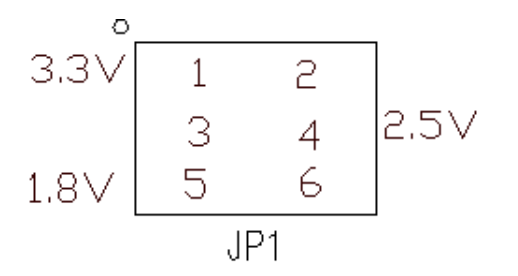

Figure 1-1. JP1 Pinout

3. Ensure that JP2 does not have a jumper across the pins for Windows mode. Refer to Table 1-2. There may be a jumper hanging off one pin; this will not impact operation.

Table 1-2. JP2 Settings

| Jumper      | Operating System |
|-------------|------------------|
| Uninstalled | Windows          |
| Installed   | Linux            |

- 4. Connect the USB cable between the ICE-100B emulator and a USB port of your computer.
- 5. Verify driver installation. Refer to "Verifying Driver Installation" on page 1-4.

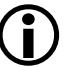

Before connecting to a target, see the power-up/down procedures in "Attaching to the Emulation Target" on page 1-6.

## Verifying Driver Installation

Before using the ICE-100B emulator, verify that the driver software is installed properly.

Open the Windows **Device Manager** and verify that the ICE-100B emulator appears under **ADI Development Tools**, as shown in Figure 1-2

| Eile       Action       View       Help         ←       →       III       III       IIII       IIIIIIIIIIIIIIIIIIIIIIIIIIIIIIIIIIII |
|----------------------------------------------------------------------------------------------------|
| ← → III                                                                                                    |
| MASH-ENG-ATE-34     ADI Development Tools     ICE-100B JTAG Emulator                                                                |
| ADI Development Tools      ICE-100B JTAG Emulator                                                                                   |
| ICE-100B JTAG Emulator                                                                                                    |
|                                                                                                    |
| 🗄 💘 Batteries                                                                                                    |
| 🗄 🖷 😼 Computer                                                                                                    |
| 🗄 🐨 Disk drives                                                                                                    |
| 🗄 📲 Display adapters                                                                                                    |
| 🕀 🥝 DVD/CD-ROM drives                                                                                                    |
| 🔁 📹 IDE ATA/ATAPI controllers                                                                                                    |
| 🗄 🦢 Keyboards                                                                                                    |
|                                                                                                    |
| ⊞ 🌆 Modems                                                                                                    |
| 🗄 🖷 😼 Monitors                                                                                                    |
|                                                                                                    |
| 🗄 🖷 💆 PCMCIA adapters                                                                                                    |
| 🗄 🖓 Ports (COM & LPT)                                                                                                    |
| ⊕                                                                                                    |
| 🗄 🧐 Smart card readers                                                                                                    |
| ⊕ 🗐 Sound, video and game controllers                                                                                               |
| 🗄 🙅 Storage volumes 📃                                                                                                    |
| 🗄 📲 😼 System devices                                                                                                    |
| 🖬 🏟 Universal Serial Bus controllers                                                                                                |

Figure 1-2. Verifying Driver Installation

# Attaching to the Emulation Target

The final step is to connect the 14-pin header (J1) of the ICE-100B emulator to the target board via the JTAG interface. The 14-pin connector is keyed at pin 3 on the emulator connector to ensure that the signals mate correctly with the 14-pin target emulation header. The target board should also have pin 3 of the JTAG interface connector cut. Refer to Figure 1-3 for J1 pinout information.

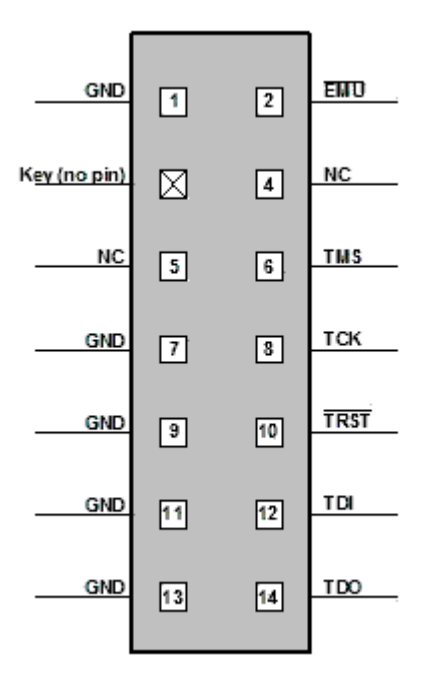

Figure 1-3. J1 Pinout

### Powering Up/Down the ICE-100B Emulator

To power up the ICE-100B emulator:

- 1. Apply power to the target board.
- 2. Connect the USB port on the computer to the ICE-100B emulator.

The ICE-100B is a bus-powered device, so this step powers the emulator.

- 3. Connect the ICE-100B emulator JTAG connector to the target JTAG header.
- 4. Invoke VisualDSP++.

To power down the ICE-100B emulator:

- 1. Shut down (exit) VisualDSP++.
- 2. Disconnect the USB cable between the ICE-100B emulator and the PC.
- 3. Power down the target board.

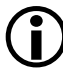

- The "PWR" LED (power LED) should be green when power is applied and the board is not in hibernate state.
- 4. The ICE-100B emulator can now be removed from the target.

For custom processor boards still in design, refer to Engineer-to-Engineer Note, *Analog Devices JTAG Emulation Technical Reference (EE-68)*, available from the Analog Devices Web site. This document is a technical reference for implementing the JTAG interface on your target.

The emulator hardware is ready to be used in conjunction with VisualDSP++ to debug a processor target system.

# VisualDSP++ Configurator

VisualDSP++ requires a description of the *platform* (JTAG chain). The platform definition is necessary for VisualDSP++ to communicate with the hardware through the emulator.

The VisualDSP++ Configurator and ICE Test utilities allow configuration and testing of the emulator hardware. ICE Test provides emulator detection and JTAG interface testing. Use the ICE Test to test the target. If errors are encountered, they are reported immediately and the test ends. Refer to VisualDSP++ online Help for information about the VisualDSP++ Configurator and the ICE Test utility

# JTAG Frequency

The ICE-100B emulator supports JTAG clock operation at 5 MHz. There is a relationship between the JTAG frequency and the core clock frequency of the processor. The core clock should be at least twice the JTAG frequency in order for the JTAG interface to operate properly. On newer Analog Devices processors, the core clock is a variable that is sometimes set by switches or by software.

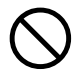

If the core/JTAG clock relation is not followed, scan failures may prevent the emulator from connecting to the processor.

# Troubleshooting and Warranty Information

To provide comprehensive troubleshooting advice and warranty information for all emulator and EZ-KIT Lite products, Analog Devices maintains an Engineer-to-Engineer Note to provide this information. *Emulator and EZ-KIT Lite Evaluation System Troubleshooting Guide (EE-175)*, is available online at: http://www.analog.com

This EE-Note can be used to resolve most installation, connection, and software issues affecting the use of Analog Devices in-circuit emulators (ICEs) and EZ-KIT Lite evaluation systems, avoiding the need to return the suspected faulty emulator or EZ-KIT Lite board. Please carry out all troubleshooting steps outlined in this document before contacting Analog Devices Processor Tools Support.

Also included in this EE-Note, you will find complete warranty and return material authorization (RMA) information for emulators and EZ-KIT Lite products. In general, emulators less than one year old are within warranty, and repairs within that period are free of charge, but there are some limitations to this warranty coverage. For details, see the EE-Note.

### Troubleshooting and Warranty Information

# **2 HARDWARE DESCRIPTION**

This chapter describes the hardware design of the ICE-100B emulator and includes the following sections:

- "LEDs" on page 2-1 Describes LEDs which inform you of the emulator's status.
- "Resetting the Target" on page 2-2 Describes how to reset the target.
- "Designing Custom Processor Boards" on page 2-4 Describes concerns regarding board lay out.
- "Mechanical Specifications" on page 2-4 Provides dimensional information.

# LEDs

Three LEDs are located on the ICE-100B emulator (refer to Figure 2-1):

- PWR LED The Power LED signifies that the ICE is powered.
- MON LED The Monitor LED signifies that the ICE is configured over USB.
- STAT LED The Status LED signifies that the ICE is ignoring the EMU signal.

| PN: ADZS-ICE-100B |                     | STAT<br>LED3 | PWR<br>LED1 |
|-------------------|---------------------|--------------|-------------|
|                   |                     |              | LED2 W      |
| ICE-100B          | ► ANALOG<br>DEVICES |              |             |

Figure 2-1. LED Positions - Top of Emulator Board

# **Resetting the Target**

When debugging remotely, the ability to reset the target can be very useful. Enable this function through the **Reset Target Options** dialog box and by soldering a wire from the ICE-100B emulator to the target. Two solder points labeled "RESET" (reference designator P3) are located near the JTAG connector (J1) and the USB connector (P1) on the ICE-100B.

For an active low version (~RESET), solder a wire between the square pad (pin 1) of P3 and the ~RESET input signal of the target.

For an active high version (RESET), solder a wire between the round pad (pin 2) and the RESET input signal of the target

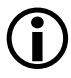

If the **Enabled** option of the **Reset Target Options** dialog box is not selected (checked), the **Reset Target** command under the **Debug** menu item will be grayed out.

## To Reset the Target

• From the **Debug** menu, choose **Reset Target**.

This sends a reset pulse of the specified **Reset Time** duration to the target.

#### **Reset Target Options Dialog Box**

Use the **Reset Target Options** dialog box (refer to Figure 2-2 and Table 2-1) to enable/disable the target reset function and to specify the duration of the reset target pulse.

| Reset Target Optic | ons ? 🗙      |
|--------------------|--------------|
| Reset Time         |              |
| 140                | Milliseconds |
| Reset Function     | ОК           |
| 🔽 Enabled          |              |
|                    | Cancel       |

Figure 2-2. Reset Target Options Dialog Box

| Field or Button | Description                                                                                                    |
|-----------------|----------------------------------------------------------------------------------------------------|
| Reset Time      | Indicates the duration in milliseconds of the reset pulse that is to be<br>sent to the target                                                        |
| Reset Function  | When <b>Enabled</b> is selected (checked), allows the target to be reset. If this check box is not checked, the <b>Reset Time</b> box will be grayed |
| OK              | Exits and saves changes                                                                                                    |
| Cancel          | Exits and discards changes                                                                                                    |

# **Designing Custom Processor Boards**

When designing a custom processor board using Analog Devices processors and DSPs, special care must be taken to ensure that the JTAG interface is designed and laid out correctly. If the board is not designed correctly, communication via the JTAG port may not work. Another side effect may be that the interface works, but you are not able to run at the highest possible JTAG clock frequency. The JTAG clock frequency is dependant on the particular Analog Devices processor, as well as the delay characteristics of the custom processor board.

To ensure that the custom board's JTAG interface is designed and laid out correctly, refer to Engineer-to-Engineer Note, *Analog Devices JTAG Emulation Technical Reference (EE-68)*, available from the Analog Devices Web site. This document is a technical reference for implementing the JTAG interface on your target.

# **Mechanical Specifications**

The outer dimensions of the ICE-100B emulator are 2.99" x 0.785". The height of the JTAG connector (J1) is approximately 0.310". The tallest component on the top is 0.235", and the tallest component on the bottom is 0.045". Refer to Figure 2-3.

Care must be taken when locating a custom target JTAG interface connector, that no components are taller than about 0.15" if located under the emulator.

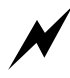

If there are any concerns that emulator components may short to the target board, an insulator should be used to provide protection.

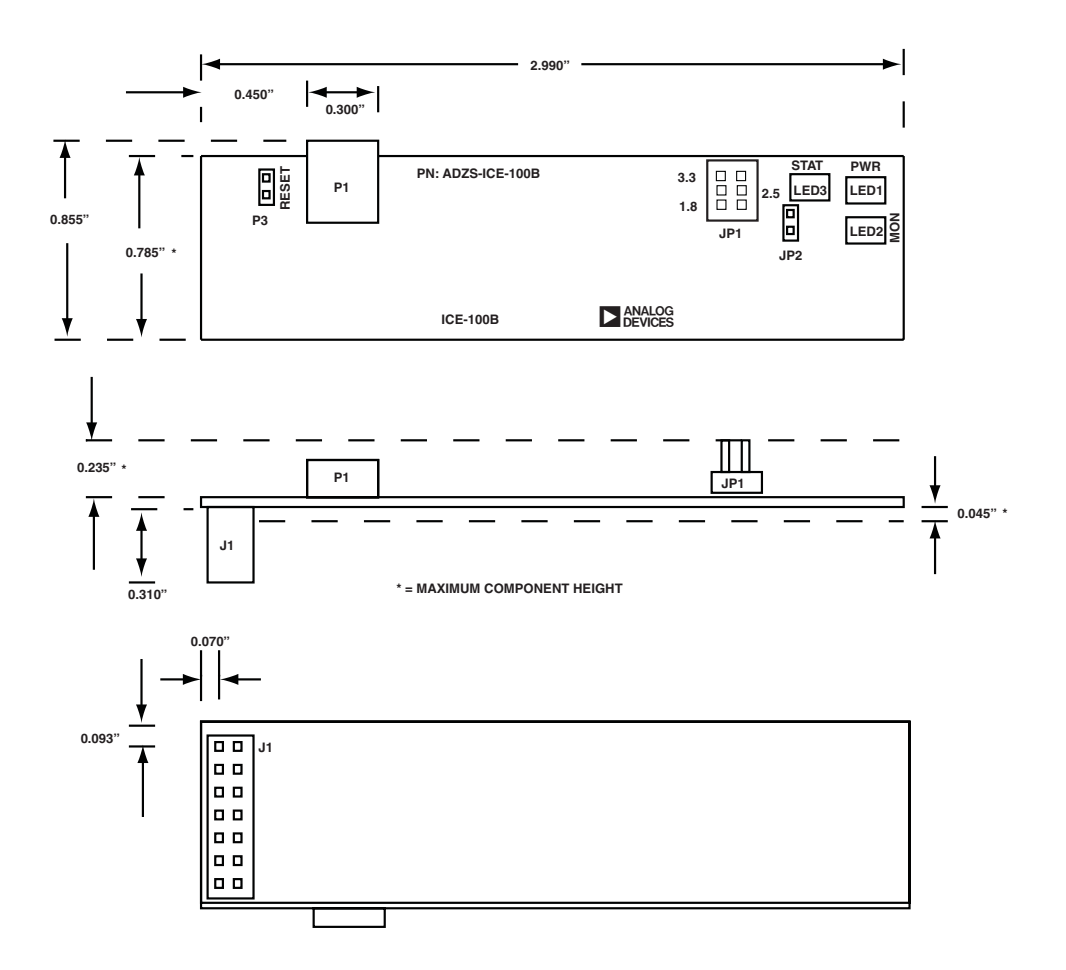

Figure 2-3. ICE-100B Emulator Dimensions (in inches)

## **Mechanical Specifications**

# 3 SUPPORT

Analog Devices provides free technical support.

# **Technical Support**

For technical support, visit the Embedded Processing and DSP Technical Support page at:

http://www.analog.com/processors/technical\_support

From there you can:

- Access the EngineerZone DSP Support Forum where Analog Devices support team members and other designers exchange ideas and answer questions
- Search our vast Knowledge Base containing application notes, data sheets, code examples, manuals, and more
- Contact our Technical Support team directly by filling out the support form

Alternately, you can contact Technical Support directly as follows:

- For tools issues, send a description of the problem by e-mail to processor. tool s. support@anal og. com
- For processor issues, send a description of the problem by e-mail to the Application Engineering group at

processor. support@anal og. com

# **Quality Assurance**

Analog Devices is committed to providing quality products and services. To continually provide this quality, please contact our Quality Assurance Department directly if you have any concerns at (603) 883-2430, Monday through Friday during normal business hours, or via e-mail at: processor. tool s. support@analog.com. Our Quality Assurance manager will listen to your concerns and provide a timely and effective solution.

# **4 REFERENCES**

This section describes documentation resources helpful in your application development.

- For information on designing the interface between an Analog Devices processor and the emulation header on your custom processor target board, refer to Engineer-to-Engineer Note, *Analog Devices JTAG Emulation Technical Reference (EE-68)*, available from the Analog Devices Web site.
- For information on the architecture and system interface of the Analog Devices processor, refer to the appropriate Analog Devices processor's *Hardware Reference*.
- For processor timing specification and other hardware design information, refer to the appropriate processor's *Data Sheet*.
- For complete information on software development tools (assembler, compiler, linker, and so on), refer to documentation included with VisualDSP++. This information is available in PDF format and in VisualDSP++ online Help.
- For information about your development platform, refer to your operating system manuals and hardware system manuals.

- For information about digital signal processing theory and applications, consult:
  - Higgins. *Digital Signal Processing In VLSI*. Prentice-Hall, 1990.
  - Oppenheim and Schafer. *Digital Signal Processing*. Prentice-Hall, 1975.

# I INDEX

### A

attaching JTAG cable, 1-6

### С

contents, emulator package, 1-2 customer support, -ix custom processor boards, 2-4

### D

data sheets, 4-1 designing custom boards, 2-4 Device Manager window, 1-4 digital signal processing theory, 4-2 documentation resources, 4-1 drivers, 1-4

#### E

EE-175, 1-9 EE-68, 1-7, 2-4, 4-1 emulators ICE-100B, 1-1 troubleshooting, 1-9

#### F

frequency, 2-4

### Η

hardware description, 2-1 references, 4-1 high-speed USB device, -vii

### Ι

ICE-100B emulator, about, 1-1 ICE Test, 1-8 installation tasks, 1-2 I/O voltage, -vii

### J

JTAG clock frequency, 2-4 frequency, 1-8 header, 2-4 port, 2-4

#### L

Linux operation, 1-3

#### Μ

mechanical specifications, 2-4 multiprocessor support, -vii

#### P

PC configuration, 1-2

### Q

quality assurance, 3-2

### R

resetting the target, 2-2

### Т

target, resetting, 2-2 technical support, 3-1

### V

verifying driver installation, 1-4 VisualDSP++, -vii, 1-2 documentation, 4-1 VisualDSP++ Configurator, 1-8

#### W

Windows operation, 1-3